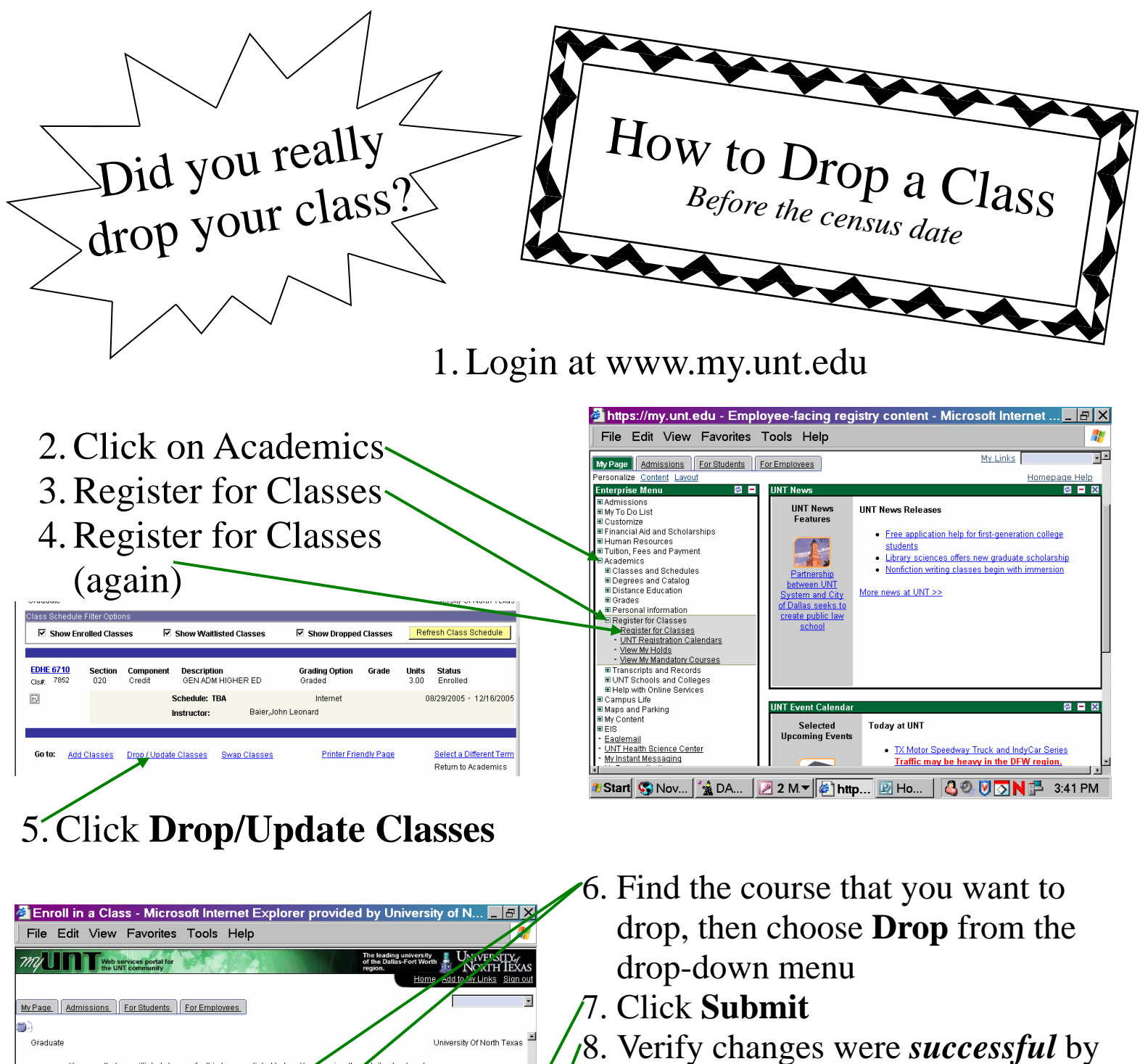

class by clicking the class link in the Subject/Catalog# colu

itlist from the Action column

Graded

Submit

Indate Status column

Start 🚱 Nov... 🕍 DA... 🛛 🗷 2 M. 🕶 🖉 Enr... 😰 Publ... 🖓 🥙 💟 💽 N 🗗 3:31 PM

Hint: View your schedule

<u>ዾዾዾዾዸዸዹዹዹዾዾዾዸዸዸዸዸዸዸዸዸ</u>ዾዸጚ

to make sure changes were processed

To drop a class, select Drop from the Action colum

To drop the class and add yourself to the v To modify a class's units, grading option, r

the Action column

nllprent action-

2. Verify changes were *successful* by checking the **Update Status** column *You cannot drop your last class online* 

NEVER, EVER just hit DELETE and expect your class to be dropped!!!